# Інструкція по підключенню POS Ingenico 2500 банка Sense

#### Зміст

- 1. Вимоги до системи
- 2. Встановлення драйвера та додаткового ПЗ
- 3. Підключення POS по TCP/IP, через LAN кабель
- 4. Перевірка доступності POS
- 5. Налаштування Диспатчера з підключеним POS по TCP/IP
- 6. Підключення POS по USB, через USB кабель
- 7. Налаштування Диспатчера з підключеним POS по USB
- 8. Звірка підсумків з меню POS банка Sense
- 9. Тест працездатності Диспатчера з POS
- 10.Примітка
- 11.Контакти техпідтримки

#### Вимоги до системи

ОС має бути Windows 7 **Pro**, Windows 10 **Pro**, Windows 11

Встановлені драйвера на всі пристрої

Встановлені NET Framework 3.5 та 4.8

Встановлений Watchdog

Встановлений Dispatcher актуальної версії

https://download.platezhka.com.ua/Dispatcher/Archive/Dispatcher,%20watchdog/

# попередження:

Перед підключенням та встановленням POS, необхідно відкрити задню кришку, та підключити акумулятор.

Якщо акумулятор правильно підключено, то при включенні POS і подачі живлення на нього, на екрані в верхньому правому куті буде значок акумулятора з блискавкою, що акумулятор підключено та заряджається.

Якщо акумулятор не заряджається, необхідно перевірити підключення акумулятора до POS та подачу напруги з блока живлення на POS.

# Встановлення драйвера та додаткового ПЗ

Якщо в ОС відсутнє необхідне ПЗ для роботи POS, то завантажуємо і встановлюємо.

• NET Framework 3.5 ta 4.8

https://download.platezhka.com.ua/Dispatcher/Archive/Dispatcher,%20watchdog/P OS/NET\_Framework/

• Драйвер (не нижче версії v3.32) та Бібліотека ECR\_ActiveX\_Library (не нижче версії v.1.10.5.8)

https://download.platezhka.com.ua/Dispatcher/Archive/Dispatcher,%20watchdog/P OS/Ingenico/driver/

#### Примітки:

– Бібліотеку встановлювати відповідно до розрядності Windows.

– При підключенні POS по USB, обов'язково встановити драйвер. Перед встановленням драйвера, підключити POS термінал до ПТКС кабелем USB.

– **РОЅ підключати або через LAN кабель або через USB кабель.** Одного з цих кабелів зазвичай достатньо, для нормальної роботи POS.

При встановлені драйвера та бібліотеки, нічого не вибирати а постійно тиснути кнопку **Далі** 

Після встановлення, обов'язково перезавантажити ОС.

Перевірити чи встановлено Ingenico USB Driver та ECR\_ActiveX\_Library, та які версії, можна в списку програм «ПУСК» ► «Панель управління» ► «Програми і компоненти»:

| 🔄 Програнны и конпоненты                                                                                            |                                                 |                                                                                                    |                              |               |                    |     |   |   |  |  |
|----------------------------------------------------------------------------------------------------|-------------------------------------------------|----------------------------------------------------------------------------------------------------|------------------------------|---------------|--------------------|-----|---|---|--|--|
| 😋 🕕 • Панель управления • Все элементы панели управления • Программы и компоненты • 😰 Псиск: Программы и компоненты |                                                 |                                                                                                    |                              |               |                    |     |   | 2 |  |  |
| Панель управления - домашняя Удаление или изменение программы                                                       |                                                 |                                                                                                    |                              |               |                    |     |   |   |  |  |
|                                                                                                    | Просмотр установленных<br>обновлений            | Для удаления програмны выберите ее в списке и щелкните "Удалить", "Изменить" или "Восстановить".                                                                                                    |                              |               |                    |     |   |   |  |  |
| 6                                                                                                    | Включение или отключение<br>компонентов Windows | Упорядочить 🔻                                                                                                    |                              |               |                    | 8== | • | 0 |  |  |
| 1                                                                                                    |                                                 | Иня 🔺                                                                                                    | <ul> <li>Издатель</li> </ul> | ▼ Устан ▼ Ра: | змер 🚽 Версия      | +   |   | - |  |  |
|                                                                                                    |                                                 | Relation of the second second | Famatech                     | 29.09.2017    | 41,3 M5 2.5.4594.1 |     |   |   |  |  |
|                                                                                                    |                                                 | Carl AESDecryptor                                                                                                    | AESDecryptor                 | 08.05.2024    | 1.0.0.0            |     |   |   |  |  |
|                                                                                                    |                                                 | AnyDesk                                                                                                    | philandro Software GmbH      | 09.05.2024    | 2,00 ME ad 7.0.15  |     |   |   |  |  |
|                                                                                                    |                                                 | ኛ Dispatcher                                                                                                    | FENIKS                       | 08.05.2024    | 5.0.7.41715        |     |   |   |  |  |
|                                                                                                    |                                                 | ECR ActiveX Library version 1.10.5.8                                                                                                    | Ingenico Group               | 29.09.2017    | 5,72 ME 1.10.5.8   |     |   |   |  |  |
|                                                                                                    |                                                 | 📀 Google Chrome                                                                                                    | Google LLC                   | 08.05.2024    | 109.0.5414.120     |     |   |   |  |  |
|                                                                                                    |                                                 | 🕞 HUAWEI DataCard Driver 6.00.08.00                                                                                                    | Huawei Technologies Co., Lt  | d. 29.09.2017 | 6.00.08.00         |     |   |   |  |  |
|                                                                                                    |                                                 | 😽 HUAWEI Modem 3.5                                                                                                    | Huawei Technologies Co.,Lto  | 29.09.2017    | 23.009.17.00.03    | 35  |   |   |  |  |
|                                                                                                    |                                                 | Ingenico USB Drivers 3.36 (remove only)                                                                                                    |                              | 29.09.2017    | 3.36               |     |   |   |  |  |
|                                                                                                    |                                                 | Microsoft .NET Framework 4.8                                                                                                    | Microsoft Corporation        | 17.08.2019    | 4.8.03761          |     |   |   |  |  |
|                                                                                                    |                                                 | 🌄 Microsoft .NET Framework 4.8 (Русский)                                                                                                    | Корпорация Майкрософт        | 17.08.2019    | 4.8.03761          |     |   |   |  |  |

# Підключення POS по TCP/IP, через LAN кабель

# Дуже важливо зробити все вірно

Заходимо в Диспетчер пристроїв. Якщо в підменю Мережеві адаптери, присутній «Адаптер широкополосной мобильной связи», то його необхідно вимкнути (не видаляти).

Переходимо до налаштувань мережі «ПУСК» ► «Панель управління» ► «Центр управління мережами та спільним доступом» ► «Зміна параметрів адаптерів».

Видалити всі зайві підключення (повинно залишитися 2 підключення: те через яке приходить інтернет і куди підключено POS.

Виділяємо модем або мережевий адаптер через який ПТКС (Диспатчер) виходить в інтернет. Натискаєм праву кнопку миші та вибираєм Свойства, переходим на вкладку Доступ. Встановити галку навпроти «Разрешить другим пользователям сети…». При необхідності, вибрати зі списку мережеву карту до якої підключено POS.

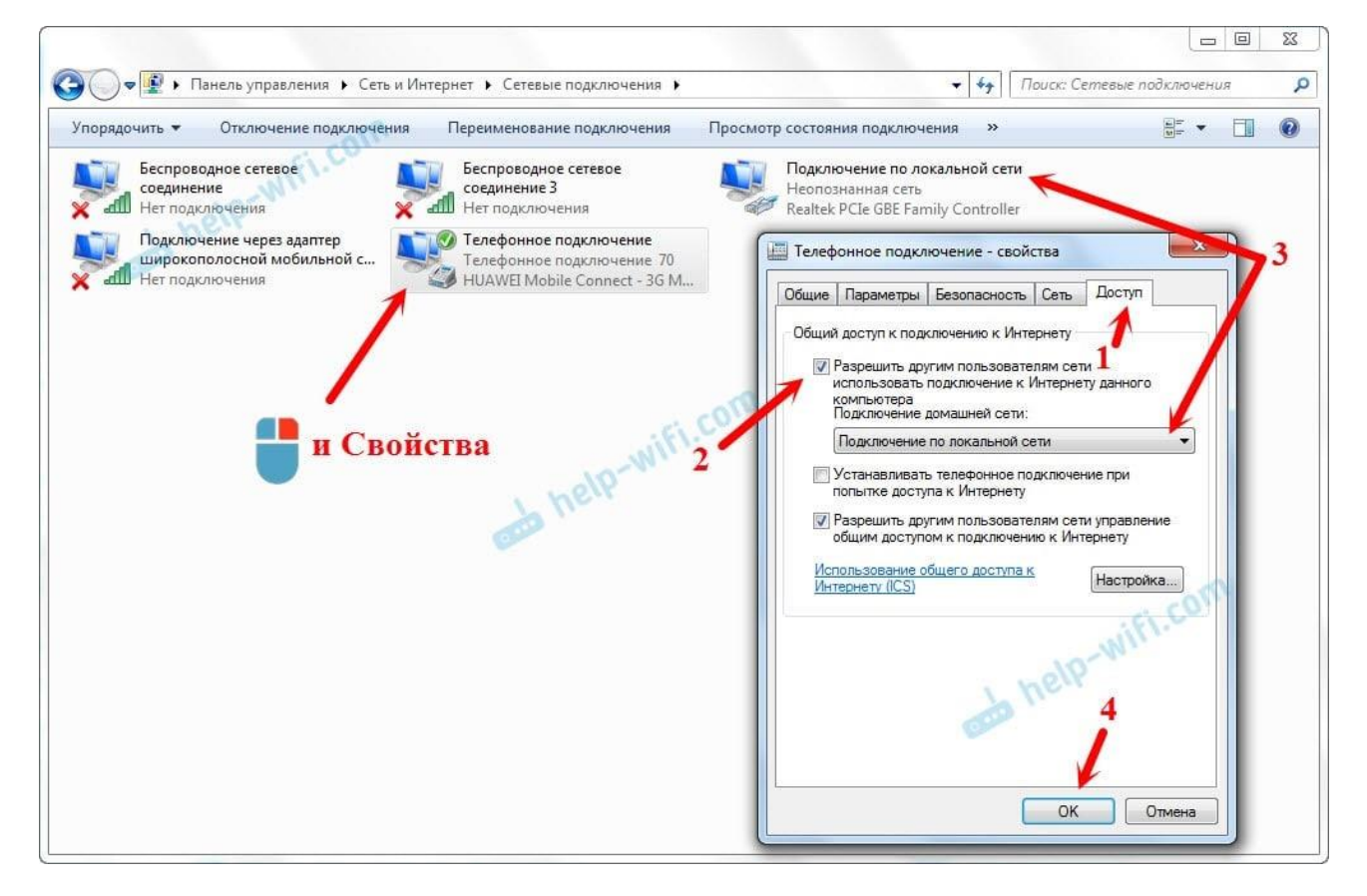

Відкрити Свойства мережевої карти до якої підключено POS.

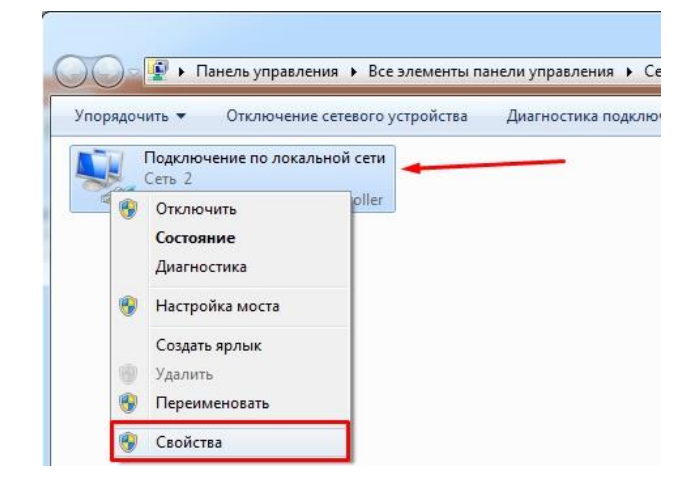

Виділяємо пункт «Протокол Інтернету версії 4 (TCP/IPv4)» і натискаємо Свойства.

Якщо доступ правильно налаштовано на модемі або мережевому адаптері через який ПТКС виходить в інтернет, то в налаштуваннях адаптера, до якого підключено POS, IP-адрес та Маска вже будуть прописані. Необхідно прописати Основний шлюз та DNS-сервер, як показано нижче

|                                                                                                    | FINING | подополения переименове                                                                                                    | пистодопочения      | i ipocisio ip cos |  |  |  |  |
|----------------------------------------------------------------------------------------------------|--------|----------------------------------------------------------------------------------------------------|---------------------|-------------------|--|--|--|--|
| Подключение по локальной сети - свойства                                                                            | Св     | ойства: Протокол Интернета веро                                                                                                    | сии 4 (TCP/IPv4)    | 8 22              |  |  |  |  |
| Сењ                                                                                                    |        | Общие                                                                                                    |                     |                   |  |  |  |  |
| Подключение через:                                                                                                  |        | Параметры IP могут назначаться автоматически, если сеть<br>поддерживает эту возможность. В противном случае параметры<br>IP можно подминать и селевого алимичистратора |                     |                   |  |  |  |  |
| Настроить<br>Отмеченные компоненты используются этим подключением:                                                  |        | <ul> <li>Получить IP-адрес автоматически</li> <li>Получить IP-адрес автоматически</li> <li>Использовать следующий IP-адрес;</li> </ul>                                 |                     |                   |  |  |  |  |
| ✓ № Клиент для сетей Microsoft ✓ ■ Планировщик пакетов QoS                                                          |        | IP-адрес:                                                                                                    | 192 . 168 . 137 . 1 |                   |  |  |  |  |
| Д. Служба доступа к файлам и принтерам сетей Місго Л. Ф. Протокол Интернета версии 6 (ТСР/IРV6)                     |        | Маска подсети:                                                                                                    | 255.255.255.0       |                   |  |  |  |  |
| <ul> <li>Протокол Интернета версии 4 (ТСР/IPv4)</li> <li>Прайвер в (с тородоса канального изовила</li> </ul>        |        | Основной шлюз:                                                                                                    | 192 . 168 . 137 . 1 |                   |  |  |  |  |
| <ul> <li>Дравер вля тополога канального уровня</li> <li>Ответчик обнаружения топологии канального уровня</li> </ul> |        | Получить адрес DNS-сервера автоматическа                                                                                                    |                     |                   |  |  |  |  |
|                                                                                                    |        | О Использовать следующие адреса DNS-серверов:                                                                                                    |                     |                   |  |  |  |  |
| Установить Удалить Свойства                                                                                         |        | Предпочитаемый DNS-сервер:                                                                                                    | 8.8.8.8             |                   |  |  |  |  |
| Описание<br>Протокол TCP/IP - стандартный протокол глобальных                                                       |        | Альтернативный DNS-сервер:                                                                                                    |                     |                   |  |  |  |  |
| сетей, обеспечивающий связь между различными<br>взаимодействующими сетями.                                          |        | Подтвердить параметры при выходе Дополнительно                                                                                                    |                     |                   |  |  |  |  |
| ОК Отмена                                                                                                    |        |                                                                                                    | ОК                  | Отмена            |  |  |  |  |

Оскільки ІР-адрес та Основний шлюз співпадають, то при наступному відкритті Свойств, Основний шлюз може зникнути. По новій вводити не потрібно.

### Перевірка доступності POS

На клавіатурі натискаємо комбінацію клавіш WIN + R.

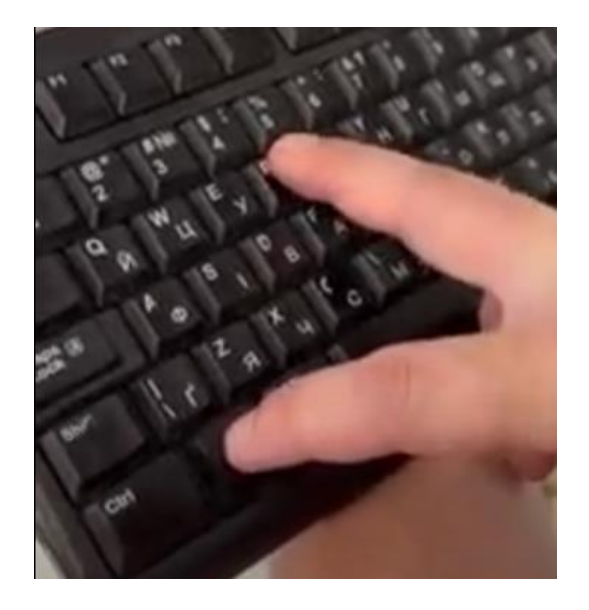

У вікні «Виконати» вводимо **стd** і натискаємо Enter.

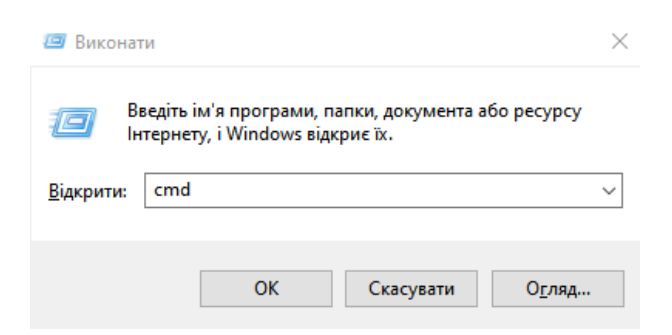

Перевіряємо доступність POS за допомогою команди ping: в командній строці прописуємо **ping 192.168.137.200** і натискаємо Enter

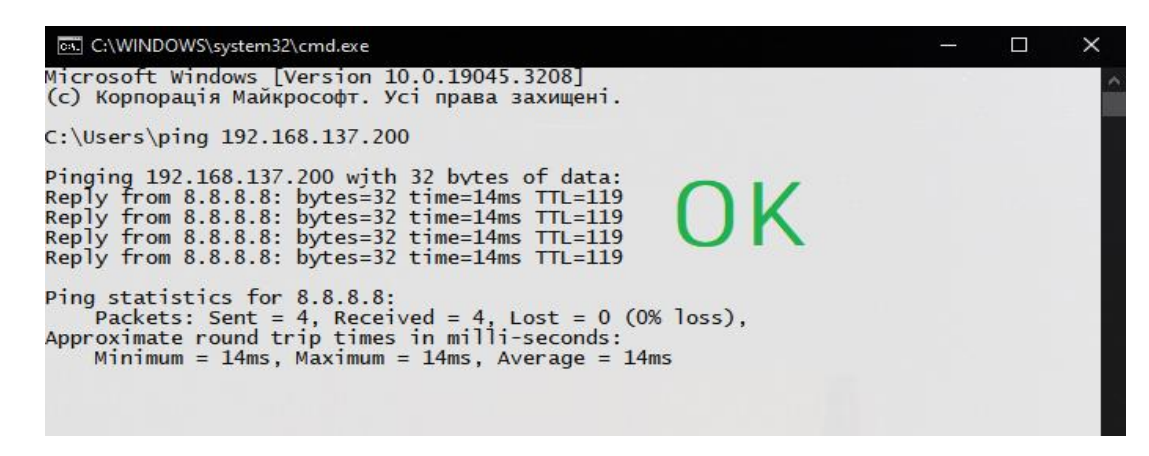

Якщо відображається помилка «Общий сбой» або «General failure», то треба вимкнути Брандмауер.

Відкрити «ПУСК» ► «Панель управління» ► «Брандмауер Windows» ► «Включення і виключення Брандмауера Windows», вимкнути для всіх типів мереж та зберегти.

Після вимкнення Брандмауера, необхідно знову перевірити доступність POS за допомогою команди ping.

Якщо знову відображається помилка «Общий сбой» або «General failure», то треба перевірити налаштування на POS терміналі.

Для входу в **меню з налаштуваннями POS Sense банк**, на клавіатурі **набираємо 2451 логін: 9**, підтвердити натиснувши зелену кнопку, пароль: 2451, підтвердити натиснувши зелену кнопку

В меню POS переходимо по пунктам

«Конфігурація» ▶ «Робота з касою» ▶ «Комунікації» ▶ «Тип зв'язку», вибрати "TCP/IP", вибір підтвердити натиснувши зелену кнопку. Для повернення в головне меню треба кілька разів натиснути червону кнопку

Потім заходимо в інше меню

«Конфігурація» КТСР/ІР налаштування». Необхідно перевірити ІР, та що вимкнено DHCP

Після всіх змін в налаштуванні POS натискаємо кілька разів червону кнопку, аж поки не вийдемо з меню і на екрані буде написано зміни збережено

Після зміни налаштувань POS, необхідно знову перевірити доступність POS за допомогою команди ping.

# Налаштування Диспатчера з підключеним POS по TCP/IP

У закладці «Пристрої» переходимо в розділ по роботі з POS і повторюємо усі налаштування зі скріншоту.

| Половна           |                                                 |      | Оберіть POS: Роз •            | Тип з'єднання з POS: |             |
|-------------------|-------------------------------------------------|------|-------------------------------|----------------------|-------------|
| <b>П</b> нкасація | Використовувати POS термінал                    |      | IР адреса:<br>192.168.137.200 | Порт:<br>2100        |             |
| <b>Г</b><br>Логи  | POS-термінал<br>Неизвестно<br>Статус: Не найден |      | A                             | втозвірка:           | Лог файл:   |
| П<br>Сертифікат   |                                                 |      |                               |                      |             |
| Пристрої          | Звірка підсумків                                | Тест | Пошук                         | Активація            | Деактивація |
| Налаштування      | Оновити ПЗ POS                                  |      |                               |                      |             |

Після натискання «Пошук» повинен змінитися статус пристрою і відобразитися його серійний номер.

## Важливо!!!

Якщо ПТКС (Диспатчер) не отримав номер, то POS знайдено не буде.

Після знаходження POS Диспатчером, необхідно зробити Звірку підсумків з сервісного меню Диспатчера.

Після успішної звірки, необхідно протестувати працездатність Диспатчера з POS.

# Підключення POS по USB, через USB кабель

Після встановлення драйвера та бібліотеки, в Диспетчері пристроїв, POS має розпізнатись в підменю Контроллери USB та в підменю Порти COM та LPT

# Налаштування Диспатчера з підключеним POS по USB

У закладці «Пристрої» переходимо в розділ по роботі з POS і повторюємо усі налаштування зі скріншоту.

| <b>कि</b><br>Головна | Використовувати POS термінал | ☑    | Оберіть POS: Pos - | Тип з'єднання з POS: USB - |             |  |
|----------------------|------------------------------|------|--------------------|----------------------------|-------------|--|
| <b>П</b> нкасація    | POS-термінал<br>Неизвестно   |      |                    | Автозвірка:                | Лог файл:   |  |
| <b>Г</b><br>Логи     | Статус: Не наиден            |      |                    |                            |             |  |
| Сертифікат           | Звірка підсумків             | Тест | Пошук              | Активація                  | Деактивація |  |
| Пристрої             | Оновити ПЗ POS               |      |                    |                            |             |  |
| ßı                   |                              |      |                    |                            |             |  |

Після натискання «Пошук» повинен змінитися статус пристрою і відобразитися його серійний номер.

## Важливо!!!

Якщо ПТКС (Диспатчер) не отримав номер, то POS знайдено не буде.

Якщо POS не знайшовся, необхідно перевірити налаштування на POS терміналі.

Для входу в **меню з налаштуваннями POS Sense банк**, на клавіатурі **набираємо 2451** логін: 9, підтвердити натиснувши зелену кнопку, пароль: 2451, підтвердити натиснувши зелену кнопку

В меню POS переходимо по пунктам «Конфігурація» ▶ «Робота з касою» ▶ «Комунікації» ▶ «Тип зв'язку», вибрати "USB", вибір підтвердити натиснувши зелену кнопку. Після всіх змін в налаштуванні POS натискаємо кілька разів червону кнопку, аж поки не вийдемо з меню і на екрані буде написано зміни збережено.

Коли POS вийде на головну сторінку і заблокується, в сервісному меню Диспатчера, робимо новий пошук POS

Після натискання «Пошук» повинен змінитися статус пристрою і відобразитися серійний номер POS.

Після знаходження POS Диспатчером, необхідно зробити Звірку підсумків з сервісного меню Диспатчера.

Після успішної звірки, необхідно протестувати працездатність Диспатчера з POS.

# Звірка підсумків з меню POS банка Sense

Якщо необхідно зробити Звірку підсумків з самого POS, то заходимо в меню касира.

Для входу в **меню касира POS Sense банк**, на клавіатурі **набираємо 2451 логін: 1**, підтвердити натиснувши зелену кнопку, пароль: 2451, підтвердити натиснувши зелену кнопку

Після успішної звірки, натискаємо кілька разів червону кнопку, поки не вийдемо з меню.

# Тест працездатності Диспатчера з POS

Перезавантажити POS кнопками, затиснувши кнопки жовту й крапку на 3 - 5 секунд. Коли POS вийде в робочий режим, на ПТКС перезавантажити OC з сервісного меню Диспатчера. Після запуска ПТКС, зробити Звірку підсумків з сервісного меню Диспатчера, і переконатись що звірка пройшла успішно.

Після успішних налаштувань ПТКС та POS, необхідно перевірити чи прив'язано в базі POS до ПТКС. Для цього необхідно передати номер ПТКС та серійний номер POS в техпідтримку або моніторинг.

Коли POS розпізнаний Диспатчером та прив'язаний в базі до ПТКС, то обов'язково необхідно відправити команди: оновити свойства та оновити методи оплати.

Після виконання команд необхідно зробити тестовий платіж через POS. Або хоча б валідацію, і переконатись що на POS висвітилась сума для оплати.

#### Примітка

Якщо на POS кріплення з поперечкою, то її необхідно прибрати як на фото

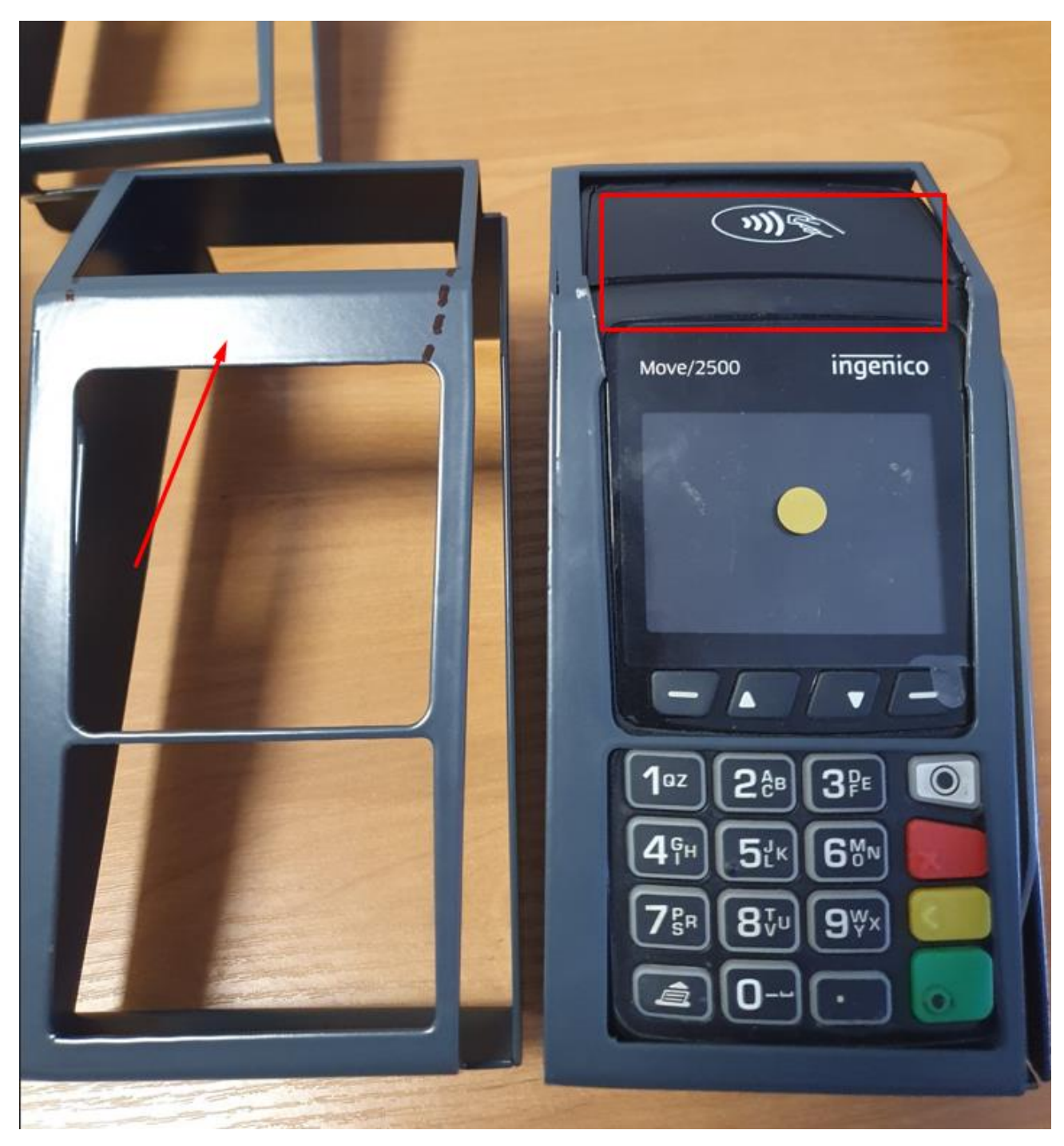

## Контакти техпідтримки:

Кравченко Сергій: +38 0674869011 KravchenkoSA@city-24.com.ua Ротенберг Владислав: +38 0673206760 RotenbergVV@city-24.com.ua Рязанцев Олег: +38 0674908259 RyazantsevOV@city-24.com.ua